# 18th WING

### Integrity - Service - Excellence

# USPS Custom Forms FOR RETURNS

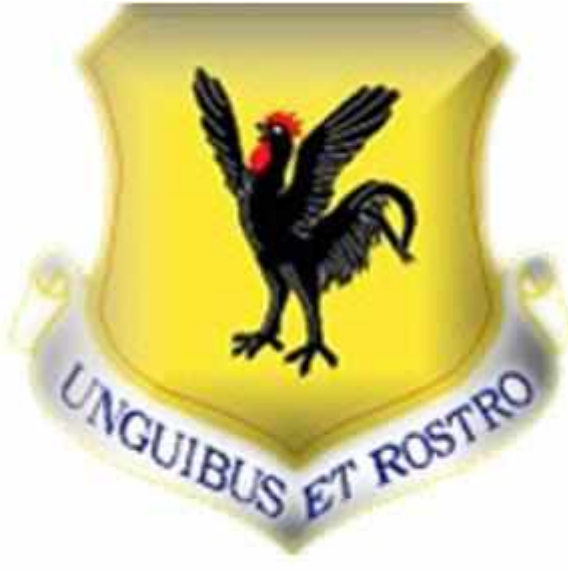

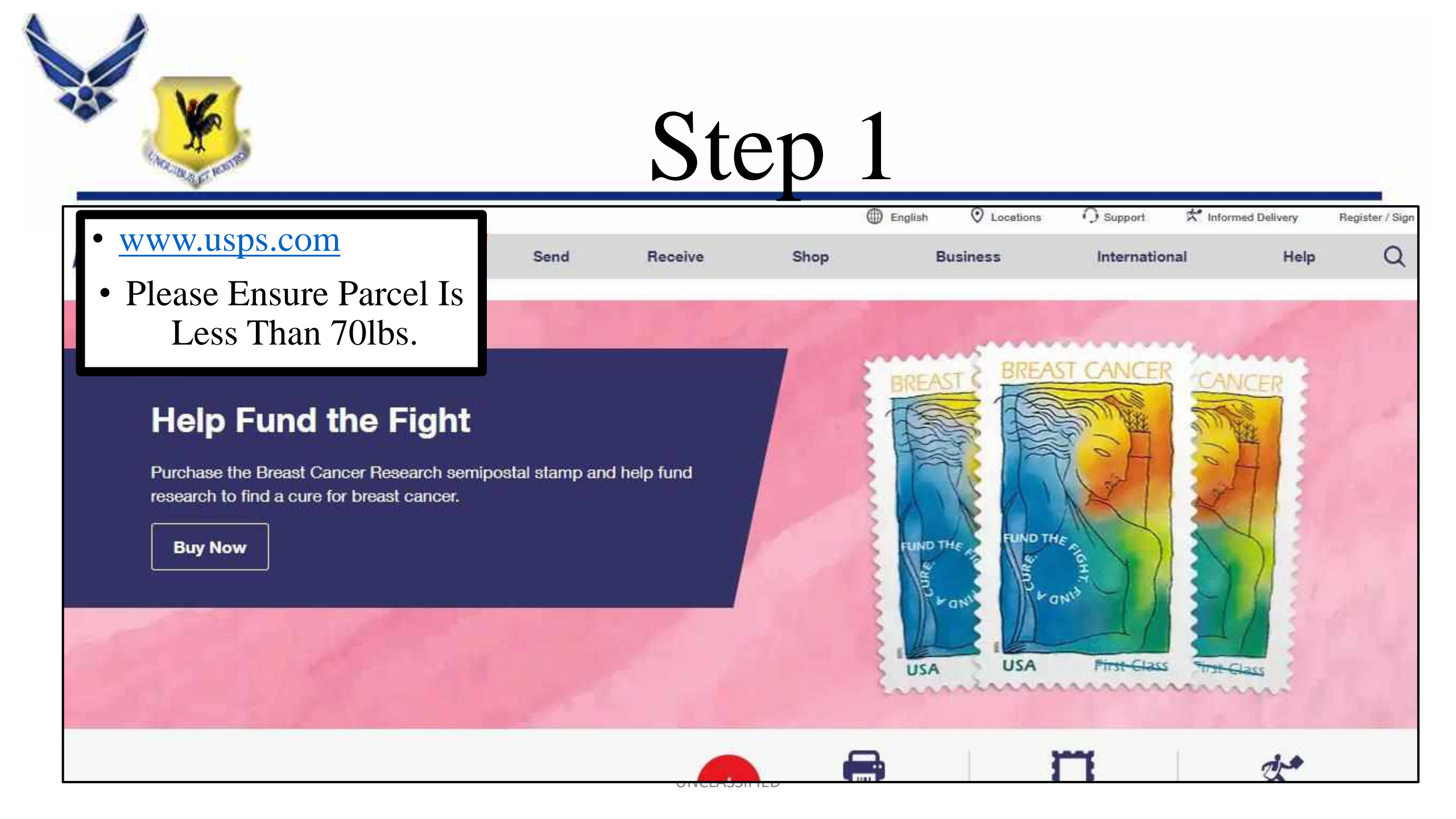

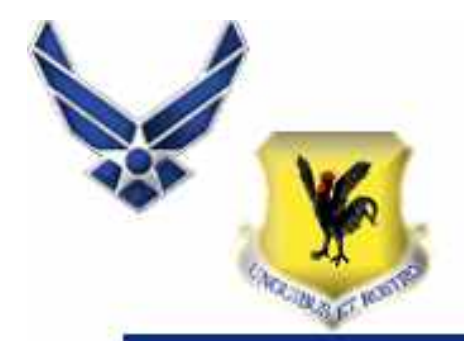

Business

• Hover Mouse Over International

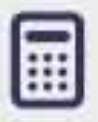

**Calculate International Prices** 

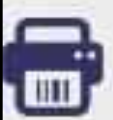

Print International Labels

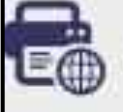

Print Customs Forms

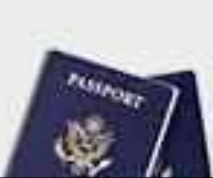

Use our online scheduler to make a

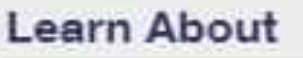

Shop

#### International Sending

How to Send a Letter Internationally How to Send a Package Internationally International Shipping Restrictions Shipping Internationally Online International Insurance & Extra Services Completing Customs Forms

Military & Diplomatic Mail

Sending Money Abroad

### **Comparing International Shipping Sen**

Help

International

Global Express Guaranteed Priority Mail Express International Priority Mail International First-Class Package International Sen First-Class Mail International

### Filing an International Claim

Requesting an International Refund

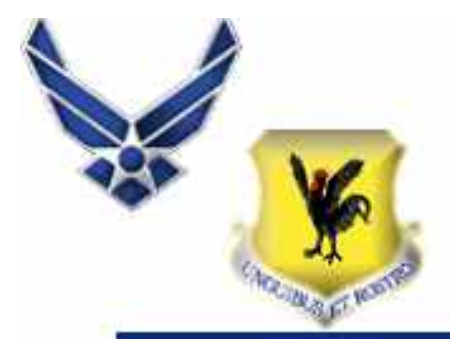

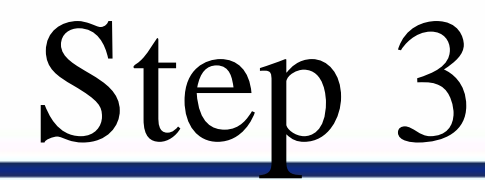

Click Print Customs
 Form

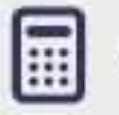

Calculate International Prices

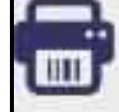

Print International Labels

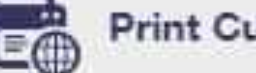

Print Customs Forms

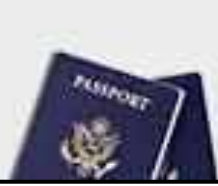

Use our online scheduler to make a

| Shop               | Business                | International         | Help                 |
|--------------------|-------------------------|-----------------------|----------------------|
| Learn About        |                         |                       |                      |
| International Send | ing                     | Comparing Internat    | ional Shipping Ser   |
| How to Send a L    | etter Internationally   | Global Express G      | uaranteed            |
| How to Send a F    | ackage Internationally  | Priority Mail Expre   | ess International    |
| International Shi  | oping Restrictions      | Priority Mail Interr  | national             |
| Shipping Interna   | tionally Online         | First-Class Packa     | ge International Ser |
| International Inst | irance & Extra Services | First-Class Mail In   | iternational         |
| Completing Cus     | toms Forms              | Filing an Internation | al Claim             |
| Military & Diploma | tic Mail                | Requesting an Inter   | national Refund      |
| Sending Money Ab   | road                    |                       |                      |

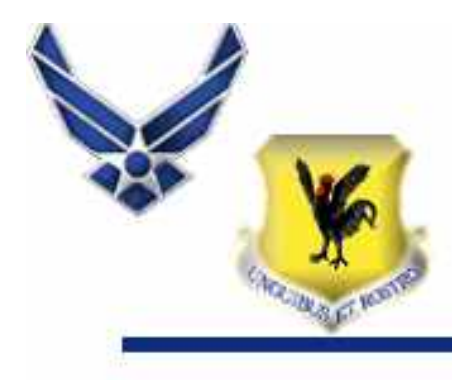

### • Scroll Down Click Create a Customs Form

Total Package weight

The total weight of your package so we can provide you with accurate pricing.

#### Package Dimensions (optional)

If you know the measurements of your package (length, width, height), we can provide you with lowest cost and fastest delivery shipping recommendations.

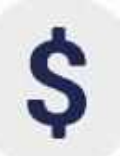

#### Value of Each Item in Package

The value (in US \$) of each individual item in your package to calculate total value and populate the appropriate customs form.

#### **Create a Customs Form**

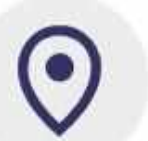

#### Sender & Recipient Address

Your full name and address along with the full name and address for the person or business to whom the shipment will be sent.

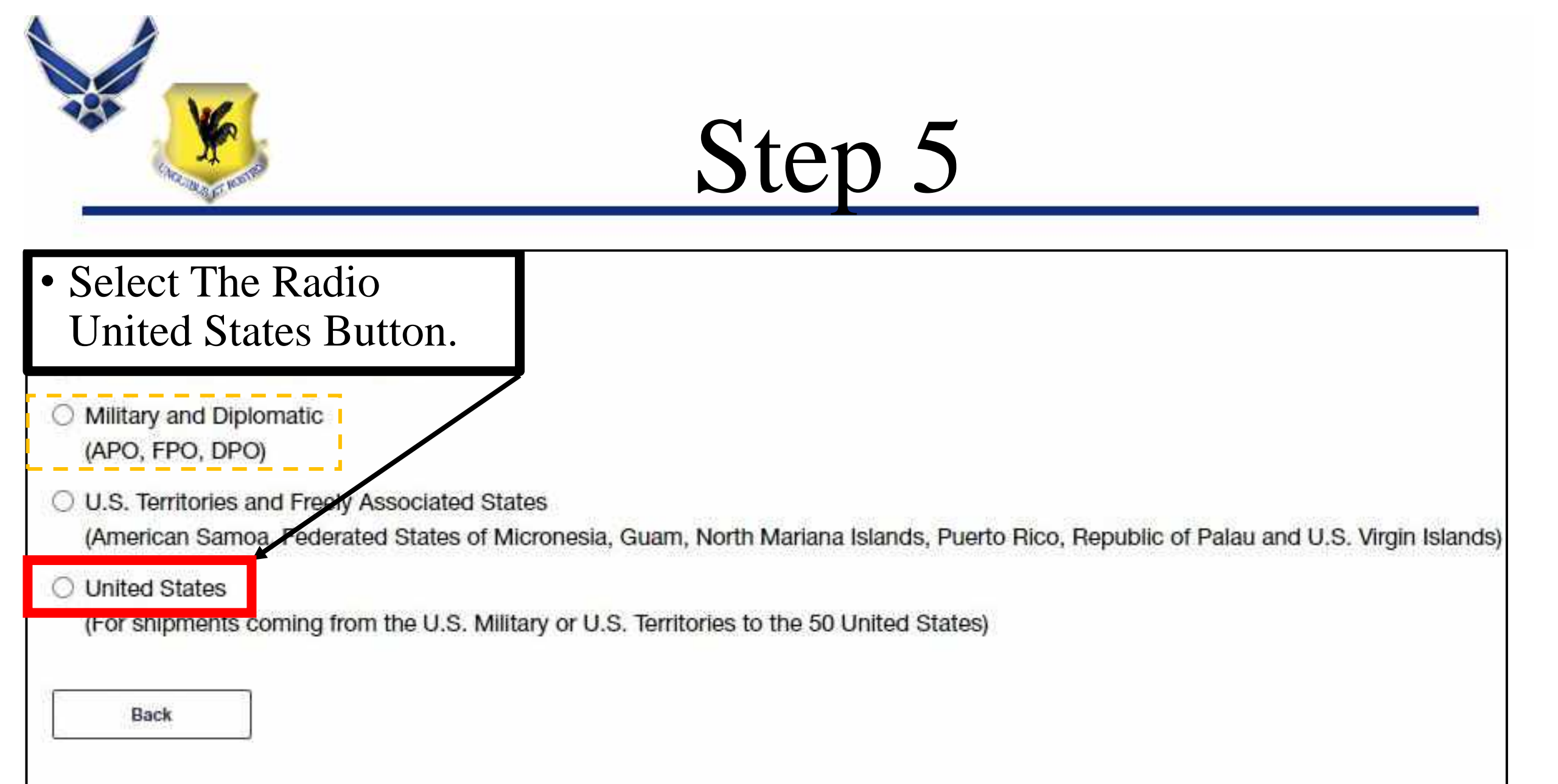

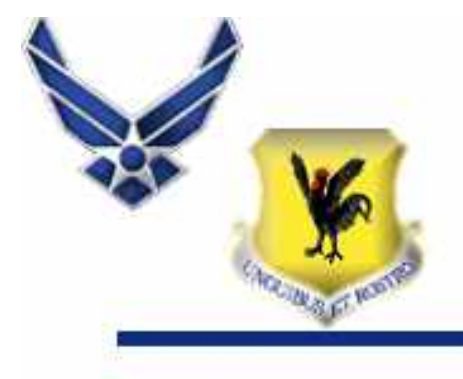

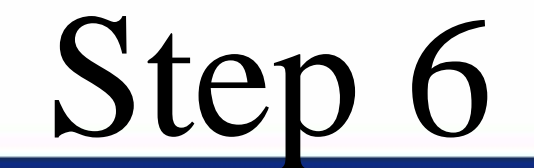

### • Select <u>No</u> and Continue

Step 2 / 14

### Customs Form

\* indicates a required field

#### Are you shipping only documents that weigh under a pound using Priority Mail, First Class, or Retail Ground?

\*Please indicate if you are shipping only documents that weigh under a pound using Priority Mail, First Class, or Retail Ground.

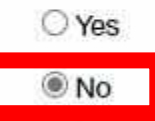

Back

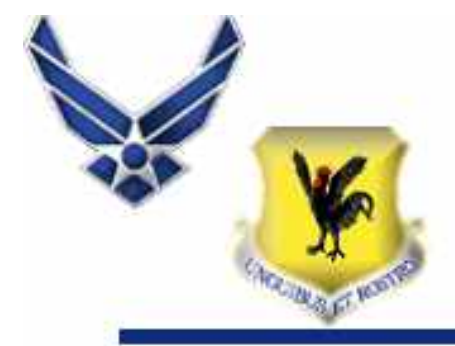

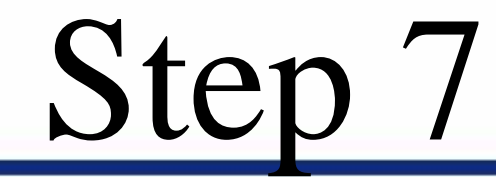

- Input Desired Zip Codes
- Please Note:
- If TDY or Deployed Less Than 6 Months Please See Clerks.

### Enter Recipient ZIP Code<sup>™</sup>

Please enter the recipient ZIP Code<sup>™</sup>.

\*Recipient ZIP Code<sup>™</sup>

e.g. 00939

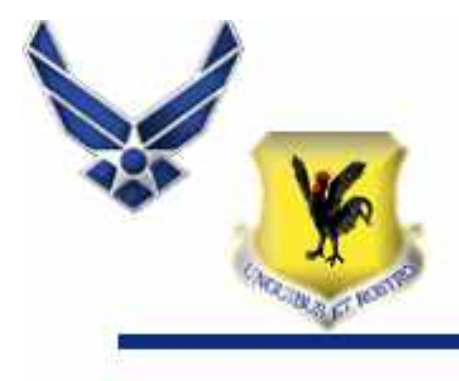

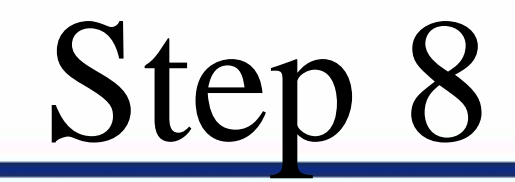

### • Acknowledge Below and Continue

**Domestically Prohibited Items and Restrictions** 

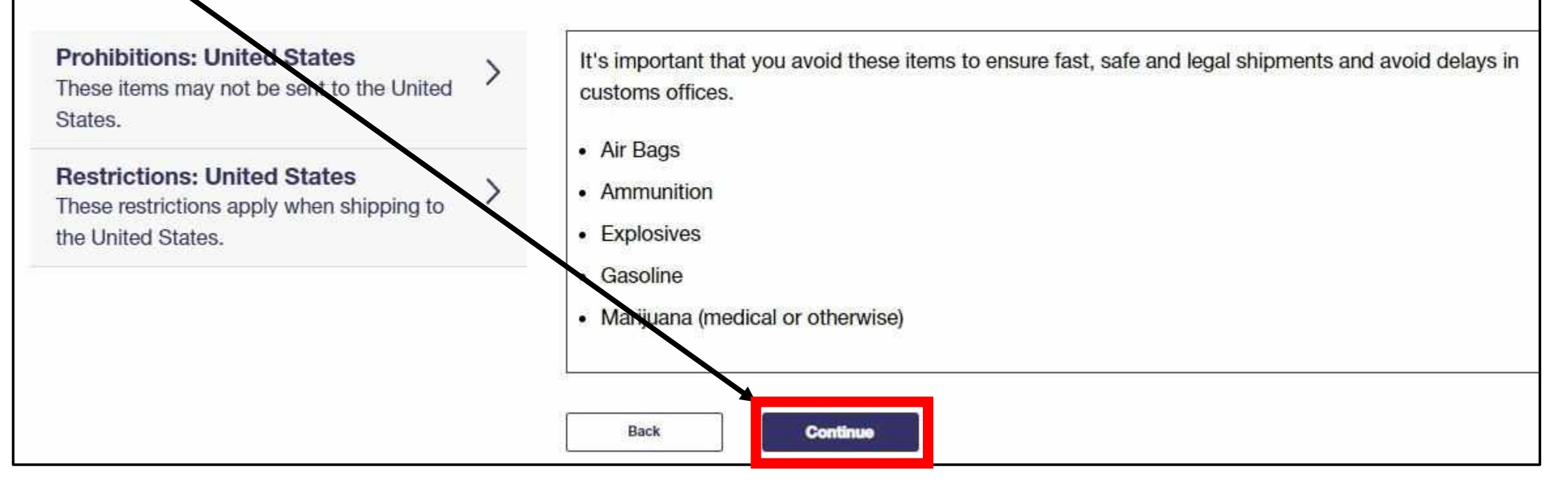

| Concentration of the second                                                                           |                                                                                      | Ste                                                      | ep 9                                      |                              |                                      |
|----------------------------------------------------------------------------------------------------|--------------------------------------------------------------------------------------|----------------------------------------------------------|-------------------------------------------|------------------------------|--------------------------------------|
| <ul> <li>Input Weight, D</li> <li>For Home Use,<br/>Weight Will Be</li> <li>Do Not Use Pri</li> </ul> | imensions, and C<br><i>Weight Can Be A</i><br>Verified At The C<br>ority Boxes For 1 | ontinue<br>In Estimated<br>Clerk Counter<br>Returns as Y |                                           | <i>he Parcel</i><br>e to Pay |                                      |
|                                                                                                    | The maximum pack<br>Package Weight                                                   | age weight permitted by U                                | ISPS is 70 lbs.                           |                              |                                      |
|                                                                                                    | If you know your particular tength                                                   | in 0                                                     | tell us so we can provide<br>Height<br>in | shipping recommendations fo  | r lowest price and fastest delivery. |
|                                                                                                    | Back                                                                                 | Continue                                                 |                                           |                              |                                      |

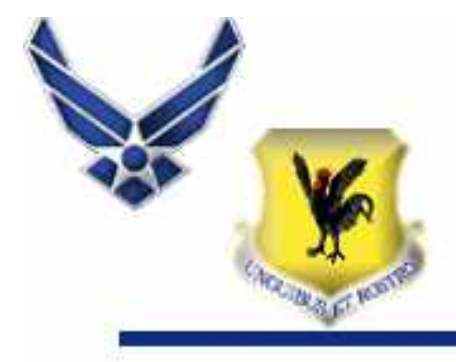

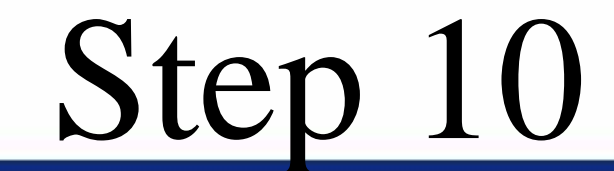

• Select (*Choose Your Own Box*). Be Sure to Measure Out The Dimensions

| bacwalle JAbe C                                  | Schoduled Delwary | Price 🗘  |
|--------------------------------------------------|-------------------|----------|
| · Priority Malle ()                              |                   | \$19.50  |
| (Choose your own box)                            |                   |          |
| Priority Mall®     ()                            |                   | \$22.45  |
| Large Flat Rate Box                              |                   |          |
| 23-11/16" x 11-0/4" x 0"                         |                   |          |
| 14 104 A 14 104 A.B.                             |                   |          |
| 🔿 Priority Mailli 🕢                              |                   | \$22,45  |
| APO/FPO Large Fait Rate Box<br>12" x 12" x 5-1/2 |                   |          |
| O Priority Malits                                |                   | \$17.05  |
| Medium Flat Rate Box                             |                   |          |
| 11" x 8-1/2" x 5-1/2                             |                   |          |
| 13-5/8° x 11-7/8° x 3-3/8°                       |                   |          |
| Priority MaR0                                    |                   | \$10.40  |
| Small Flat Rate Box                              |                   |          |
| 5-3/8* x 8-5/8* x 1-5/8*                         |                   |          |
| 🔿 Priority Malle 🕢                               |                   | \$9.90   |
| Flat Flate Envelope                              |                   |          |
| 12-1/2" x 9-1/2"                                 |                   |          |
| Priority Matilit ①                               |                   | \$10.20  |
| Legal Flat Rate Envelope                         |                   |          |
| 15" x 9-1/2"                                     |                   |          |
| O Priority Malte ()                              |                   | \$10.60  |
| Padded Fait Rate Envelope                        |                   |          |
| 9-1/2" x 12-1/2"                                 |                   |          |
| Priority Malke (7)                               |                   | \$9.90   |
| Gift Gard Flat Parte Envelope                    |                   |          |
| 10" x 7"                                         |                   |          |
| O Phorthy Matter ()                              |                   | \$9.90   |
| Small Flat Rate Envelope                         |                   |          |
| 6" x 10                                          |                   |          |
| O Priority Marie (7)                             |                   | 50.90    |
| Writing Ehrt win Employe                         |                   | A STREET |
| 10" x 5"                                         |                   |          |
| 10000 C                                          |                   |          |
|                                                  |                   |          |
| Continue                                         |                   |          |
|                                                  |                   |          |

| A CONTRACTOR                                     | Step 1                                                                                                    | 1                                                                                                    |
|--------------------------------------------------|----------------------------------------------------------------------------------------------------|----------------------------------------------------------------------------------------------------|
| Input ex. <u>PSC 80 BOX</u><br>(Your Box Number) | Sender Information  First Name  Last Name  Company (Only required if first and last name are not provided) |                                                                                                    |
| Select AP – American<br>Forces Pacific           | *Street Address                                                                                            | Input ex. APO, FPO For<br>City                                                                                                    |
|                                                  | Phone Number                                                                                               | <ul> <li>Input Your Phone<br/>Number No Dashes</li> <li>For Japanese Numbers<br/>Leave Out +81 and the<br/>First 0 in the Number</li> </ul> |

1.00

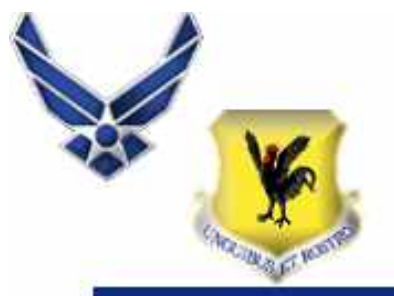

**Recipient Information** 

## Input Desired Recipient Information

#### For All Returns:

- Put Company Name In First and Last Name Fields
- Nothing Goes In Company Field
- Depicted On The Right, Is An Example Of An Amazon Return Label And How It Should Read In USPS Site.
- \*\*\* Please Note Amazon Uses Different Addresses. Verify The Address Provided On The Label Is Being Used For This Screen.

| First Name                                                   | M.I.       |
|--------------------------------------------------------------|------------|
| SMARTPOST                                                    |            |
| Last Name                                                    |            |
| RETURNS PARCEL RTN SVC 56950                                 |            |
| Company (Only required if first and last name are not provid | ded)       |
|                                                              |            |
| Ship to PO Box                                               |            |
| Address 1                                                    | ¥          |
| 100 W THOMAS P ECHOLS LANE                                   |            |
| Address 2                                                    |            |
|                                                              |            |
| City                                                         |            |
| SHEPERDSVILLE                                                |            |
| *State                                                       | *ZIP Code™ |
| State                                                        |            |

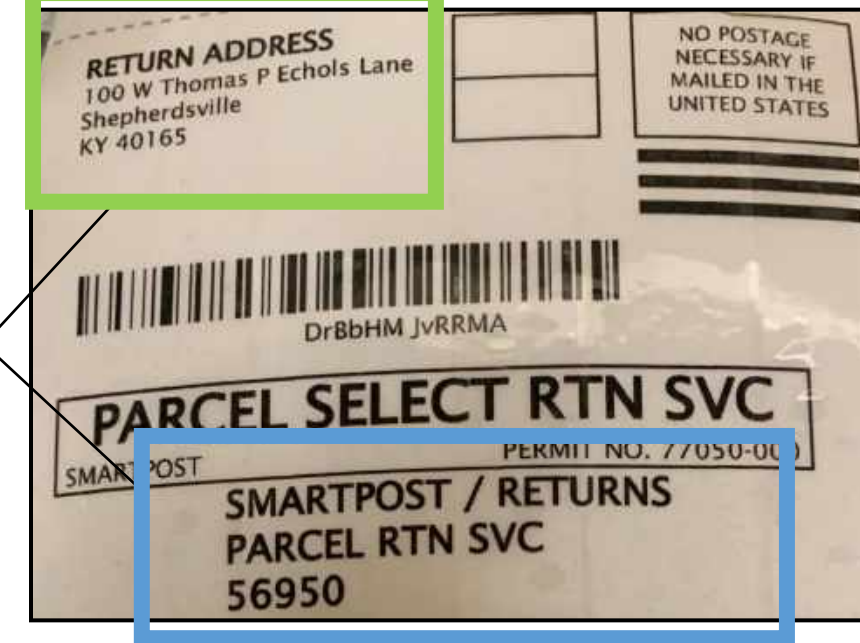

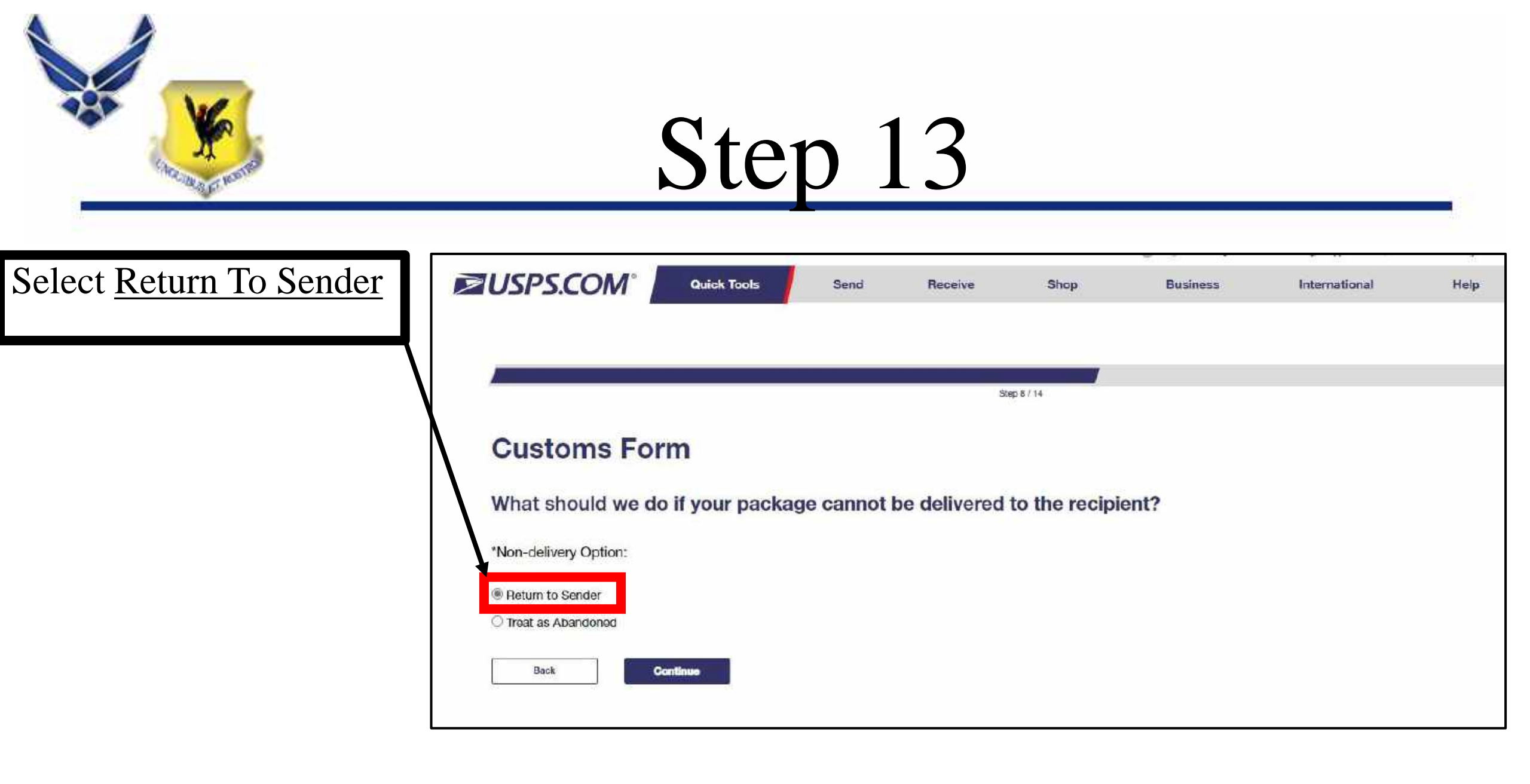

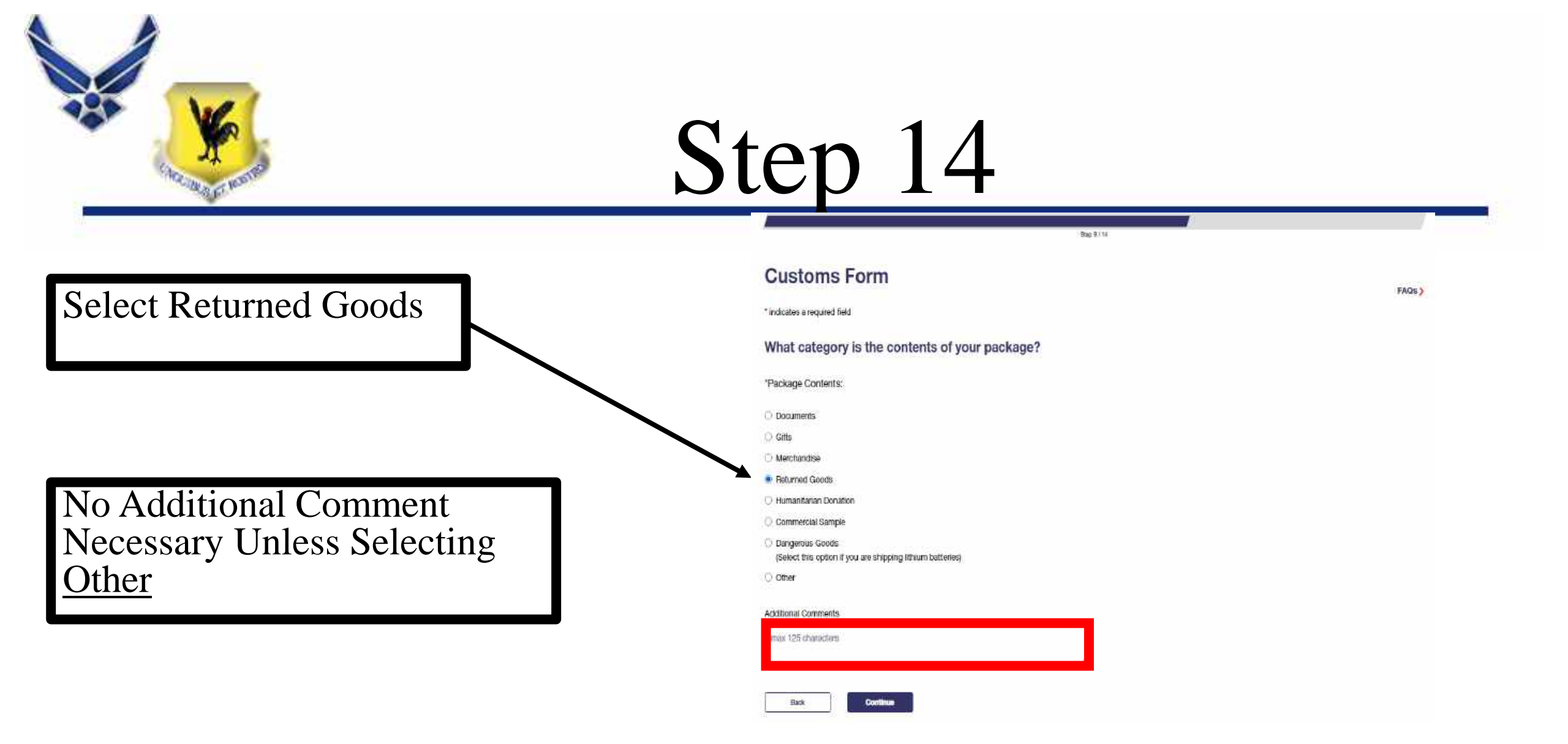

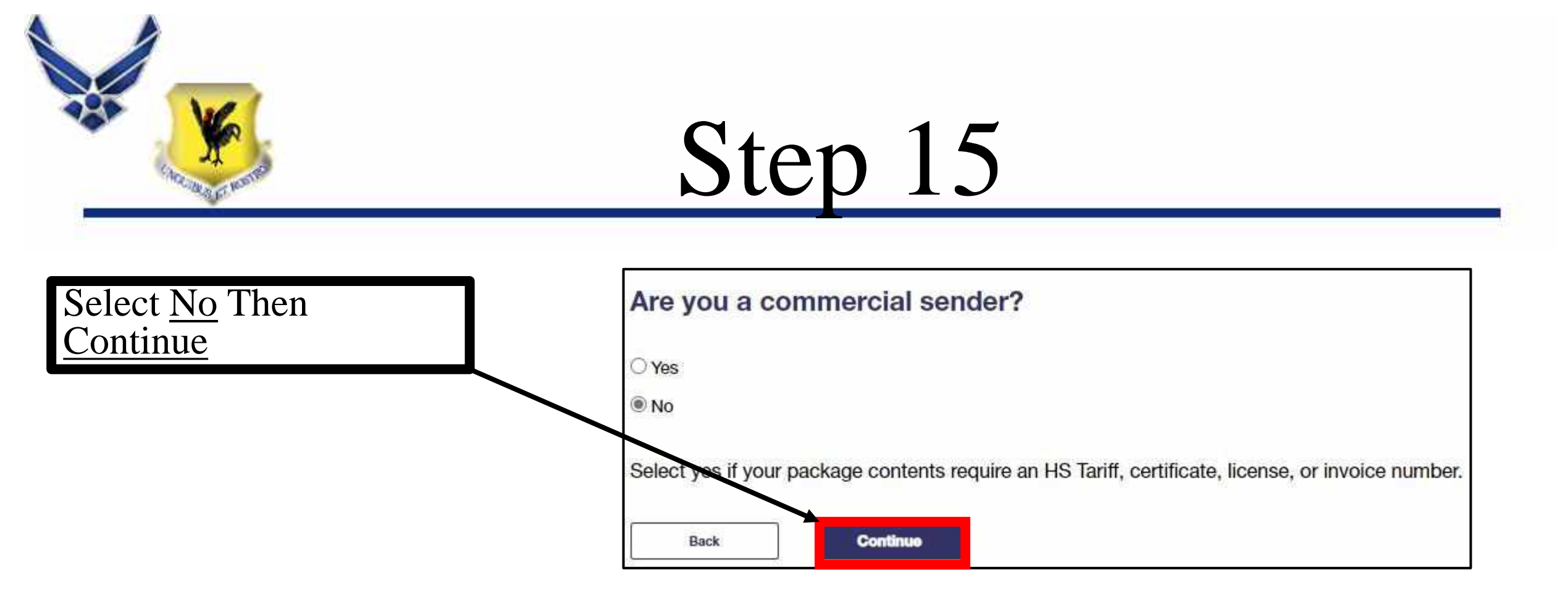

![](_page_16_Picture_0.jpeg)

Input Description (*Be Specific*), Quantity, Value, and Weight.

\*\*\*NOTE: Quantity Will Multiply Value. Therefore, Divide The Value and Weight By Each Item.

| Item # | * Description       | • Qty         | * Value * Weight                                      |
|--------|---------------------|---------------|-------------------------------------------------------|
| Ť      | CoCo's Kurry Packet | 1 \$          | 10 1 lbs 0 oz                                         |
|        |                     | Total Items V | Value (i) Total Items Weight (i)<br>\$10 1 lbs. 0 oz. |
|        |                     |               | Total Package Weight<br>1 lbs. 0 oz.                  |

![](_page_17_Picture_0.jpeg)

Select <u>Continue</u> Unless Item Is Valued More than \$2500.

#### Please confirm export information for your package.

An AES Exemption has been pre-selected for you based on your package information. If you agree with the pre-selected option, please continue. To change the selection, choose a different option from the dropdown.

AES Export Options: (i)

![](_page_17_Figure_6.jpeg)

![](_page_18_Picture_0.jpeg)

- Double Check The Sender and Recipient Addresses Are Correct
- Leave Print Option As <u>Standard</u>
- Select <u>Print Custom Form</u>
- A PDF Will Appear In The Upper Right Hand Conner Of The Screen
- Select The Top PDF
- Print

| Gustoms Form 2970A-St                                                                                                    | immary                                                                                         |                                | 133134343                                                  | 57755458335377                                                                                        |                 |
|----------------------------------------------------------------------------------------------------|------------------------------------------------------------------------------------------------|--------------------------------|------------------------------------------------------------|----------------------------------------------------------------------------------------------------|-----------------|
| Please confirm the information you t<br>Then click on the "Print Customs Fo                                                                                                    | ave entered. To edit your information, click th<br>mi' button to create your completed Customs | e appropriale '<br>Form.       | Edit' link ic                                              | make changes.                                                                                         |                 |
| Package Details                                                                                                    | Shipping & Pricing                                                                             | Sender                         | Addres                                                     | 15                                                                                                    | Recipient Addre |
| Package weight: 1 lb.<br>Package value: \$10<br>Edit                                                                                                    | Priority Mall®<br>(Choose your own box)<br>\$10.85                                             |                                |                                                            |                                                                                                    |                 |
|                                                                                                    | Edit                                                                                           | Edi                            |                                                            |                                                                                                    | Edit            |
| Non-delivery Option                                                                                                    | Package Contents                                                                               | Export                         | Informa                                                    | ition                                                                                                 |                 |
| Return to Sender                                                                                                    | Gins                                                                                           | AES Exert                      | ption: NOE                                                 | El 30.37(a)                                                                                           |                 |
| Edil                                                                                                    | Edit                                                                                           | Edit                           |                                                            |                                                                                                    |                 |
| Items in Your Package 🗉                                                                                                    | 21                                                                                             |                                |                                                            |                                                                                                    |                 |
| ltems în Your Package ⊑<br>tem # *Description                                                                                                    | 2                                                                                              | tty                            | * Value                                                    | Weight                                                                                                |                 |
| Items in Your Package<br>tum # *Description<br>1 GeCos Kuny Packat                                                                                                    | 21<br>*C                                                                                       | tyt                            | * Value<br>\$10                                            | Weight<br>1 Bs. D cz.                                                                                 |                 |
| Items in Your Package. <u>E</u><br>Item # *Description<br>1 CoCos Kuny Packet                                                                                                    | 21<br>• c                                                                                      | ty<br>1<br>Tota                | * Value<br>\$10<br>4 Value ()<br>\$10                      | Weight<br>1 lbs: 0 cz.<br>Total llams: Weight ()<br>1 lbs: 0 cz.                                      |                 |
| Items in Your Package <u>e</u><br>Item # *Description<br>1 GeCos Kuny Packat                                                                                                    | 2                                                                                              | ty<br>1<br>Total Pack          | * Value<br>\$10<br>4 Value ()<br>\$10<br>age Value<br>\$   | Weight<br>1 Bis: D co.<br>Total Hams Weight ()<br>1 Bis: D co.<br>Total Package Weight<br>1 Bis: or.  |                 |
| Items in Your Package.<br>tem # *Description<br>1 CoCos Kuny Packat                                                                                                    | 25                                                                                             | ty<br>1<br>Total<br>Total Pack | * Value<br>\$10<br>( Value ()<br>\$10<br>age Value<br>\$   | Weight<br>1 Es: 0 cc.<br>Total Hams Weight ()<br>1 Es: 0 cc.<br>Total Package Weight<br>1 Es: or.     |                 |
| Items in Your Package<br>tem # *Description<br>1 GeCos Kuny Packat<br>Print Options                                                                                                | 2                                                                                              | t <b>y</b><br>1<br>Total Pack  | * Value<br>\$10<br>I Value ()<br>\$10<br>age Value<br>\$   | Weight<br>1 Bis. 0 cz.<br>Tolat Hams Weight ()<br>1 Bis. 0 cz.<br>Tolat Package Weight<br>1 Bis. o.c. |                 |
| Items in Your Package<br>Item # *Description<br>1 CoCos Kuny Packet<br>Print Options<br>Standard (8.5* X 11*)<br>2 pages sheet                                                     | 2                                                                                              | ty<br>1<br>Total Pack          | * Value<br>\$10<br>4 Value ()<br>\$10<br>ngo Voluo<br>\$   | Weight<br>1 Bos D co.<br>Total Hams Weight ()<br>1 Bos D no.<br>Total Package Weight<br>1 Bos or,     |                 |
| Items in Your Package<br>tem # *Description<br>1 CoCos Kurry Packat<br>Print Options<br>Standard (8.5* X 11*)<br>2 pages shart<br>Label Pinter Compatible (4* X 5*)                | 2                                                                                              | ty<br>1<br>Total Pack          | * Value<br>\$10<br>Il Value ()<br>\$10<br>ango Value<br>\$ | Weight<br>1 Ex. 0 cz.<br>Total Hams Weight ()<br>1 fbx. 0 cz.<br>Total Package Weight<br>1 lbs. cz.   |                 |
| Items in Your Package<br>tem # *Description<br>1 CoCos Kuny Packat<br>Print Options<br>Standard (8.5* X 11*)<br>2 pages sheet<br>Label Printe Compatible (4* X 6*)<br>1 page sheet | 25                                                                                             | ty<br>1<br>Total Pack          | * Value<br>\$10<br>Il Value ()<br>\$10<br>ngo Value<br>\$  | Weight<br>1 Bis: D co:<br>Total Hams: Weight ()<br>1 Bis: D co:<br>Total Package Weight<br>1 Bis: or: |                 |

![](_page_19_Figure_0.jpeg)

UNCLASSIFIED//FOUO